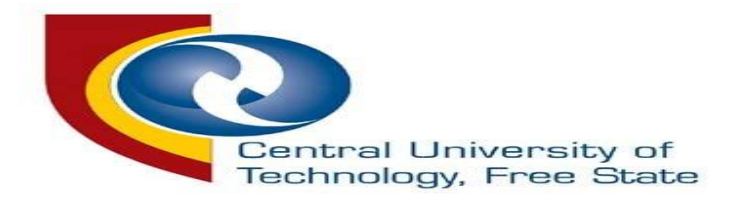

# PROOF OF REGISTRATION GUIDELINE FOR BLOEMFONTEIN AND WELKOM CAMPUS

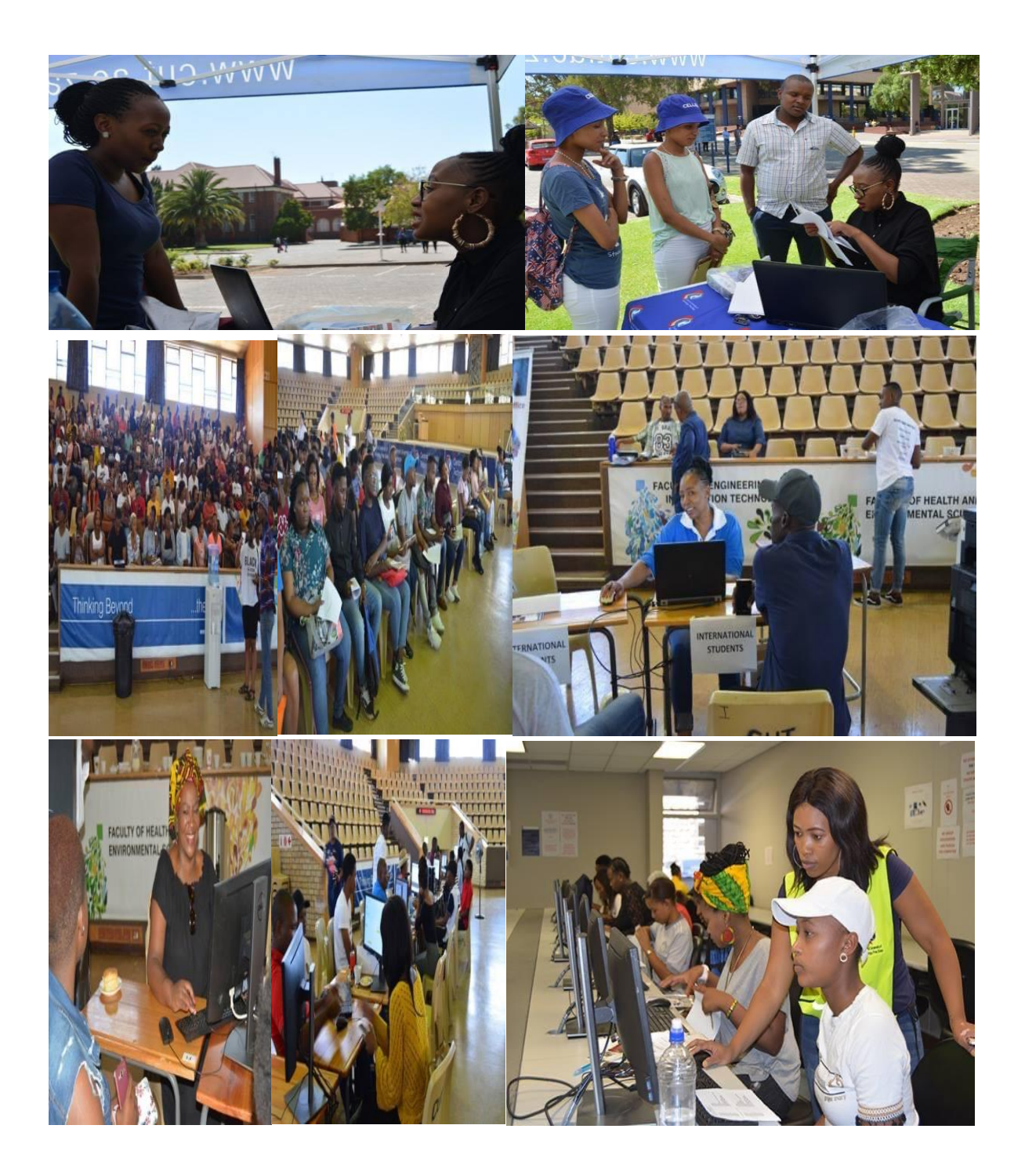

#### Type the link below in your web address bar

Visit: https://enroll.cut.ac.za/pls/prodi41/w99pkg.mi\_login

#### **STEP 1**

## ENTER YOUR STUDENT NUMBER AND PASSWORD AND THEN PRESS LOGIN BUTTON

| $ ightarrow$ C $ ightarrow$ https://enroll.cut.ac.za/pls/prodi41/w99pkg.mi_login                         | A* to t= t                               |
|----------------------------------------------------------------------------------------------------|------------------------------------------|
| NTRAL UNIVERSITY OF TECHNOLOGY                                                                           | Tuesday, 29th November 2022              |
| Control University of<br>Technology, Free State                                                          |                                          |
| Prospective Students Ro                                                                                  | egistered Users: Login Credentials       |
| f you are a prospective student, not registered at this institution, please select the following option: | Student OPersonnel Other OAlumni         |
| >> <u>NEW APPLICATIONS</u> <<                                                                            |                                          |
| Pi<br>and other information and make payments                                                            | n:                                       |
| (5                                                                                                    | numeric digits.Do not start with a 0.)   |
|                                                                                                    | ogin Forgot Pin Change Pin Request A Pin |
| F                                                                                                    | orgot Student Number                     |

#### **STEP 2**

# ONCE YOU ARE IN SELECT" REGISTRATION" ON THE LEFT OF YOUR SCREEN

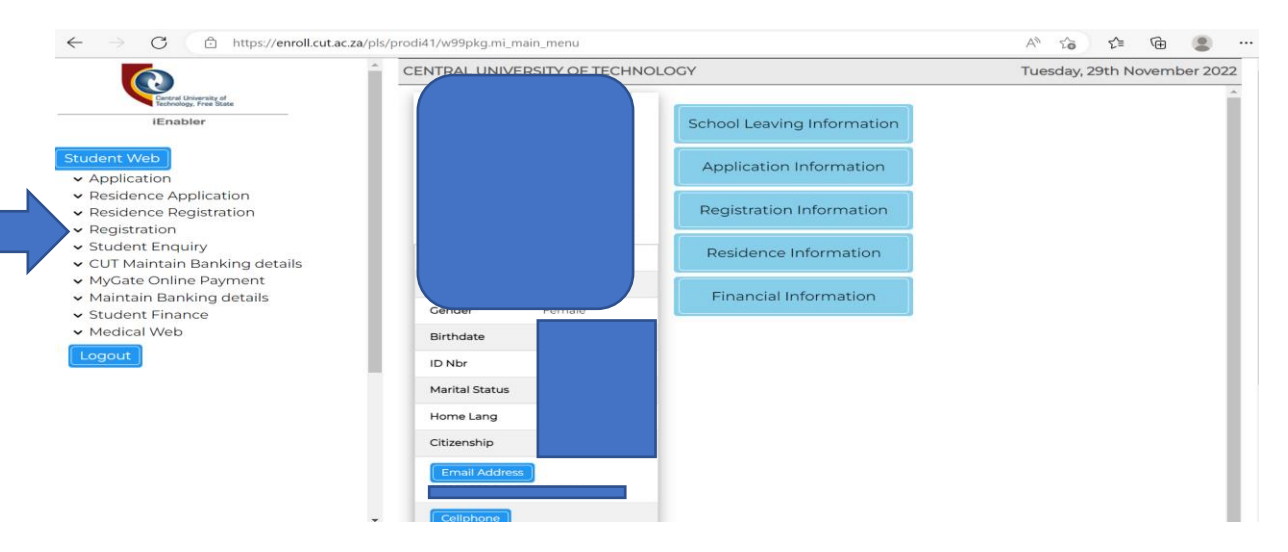

### **STEP 3**

## **ON YOUR LEFT CLICK ON PROOF OF REGISTRATION**

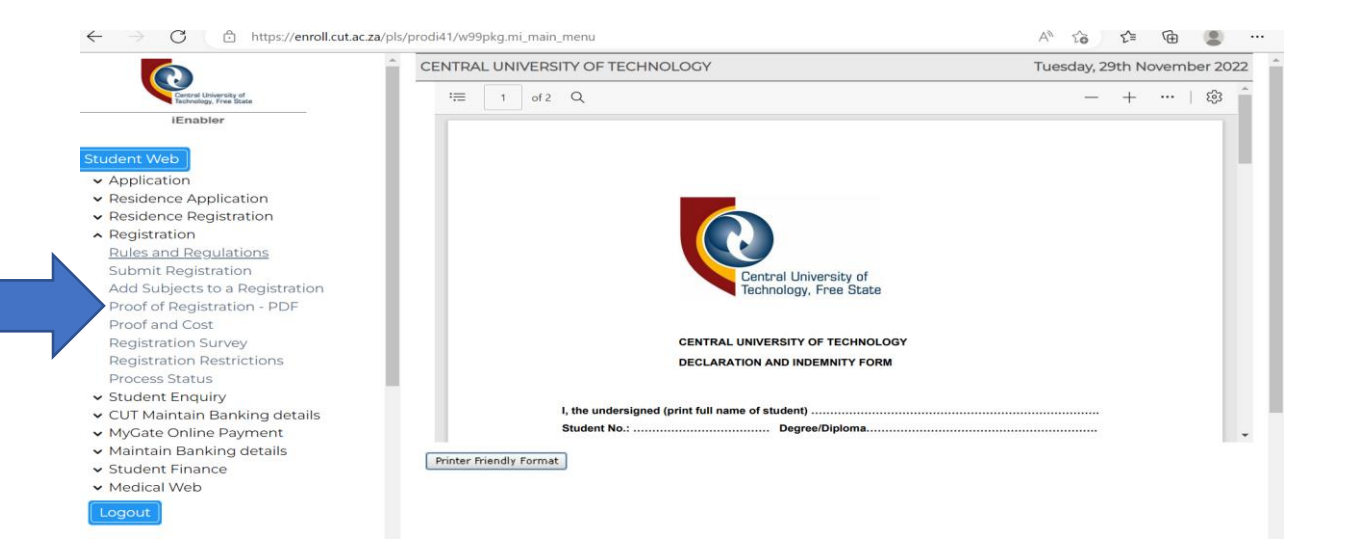

#### **STEP 4**

## ON YOUR RIGHT HAND CLICK ON THE SAVE BUTTON TO SAVE YOUR PROOF OF REGISTRATION AS PDF

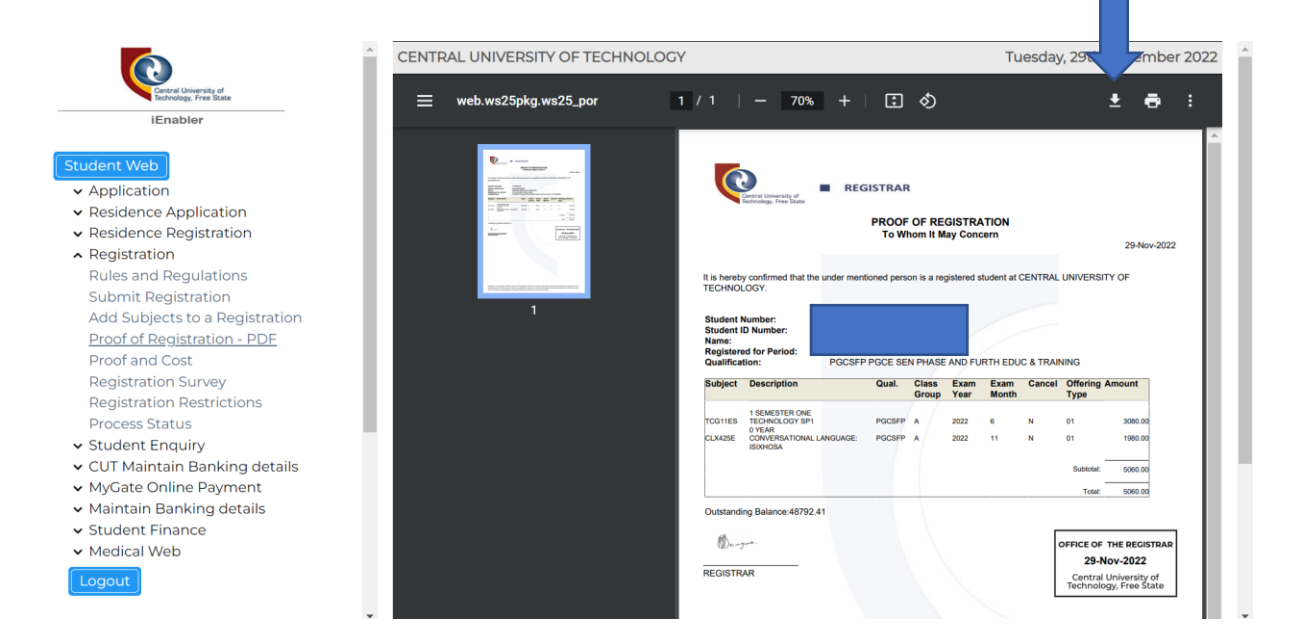

# THIS IS HOW YOUR PROOF OF REGISTRATION WILL LOOK LIKE ONCE YOU HAVE SAVED IT

| : |                                                                                                    | — | + | <del></del> ಟ್ರ |
|---|----------------------------------------------------------------------------------------------------|---|---|-----------------|
|   | EXAMPLE AND FURTHERED      EXAMPLE AND FURTHERED & REGISTRATION     TO Whom it May Concern     Order-2022   R is hereby confirmed that the under mentioned person is a registered student at CENTRAL UNIVERSITY OF     TECHNOLOGY.  Student Number:     Suder: DNumber:     Registreed for Period:     PGCSPP PGCE SEN PHASE AND FURTH EDUC & TRAINING                                                                                                    |   |   |                 |
|   | Subject         Description         Qual.         Class         Exam         Exam         Cancel         Offering         Amount           TOGHES         TESMECTO ONE         Tesmecory and the second of the second of the second |   |   |                 |
|   | Custanding Balance 48702.41         Discussion         REGISTRAR         Deficie of the Boostman         REGISTRAR                                                                                                    |   |   |                 |

# ON YOUR RIGHT HAND CLICK ON THE PRINT BUTTON TO PRINT YOUR PROOF OF REGISTRATION

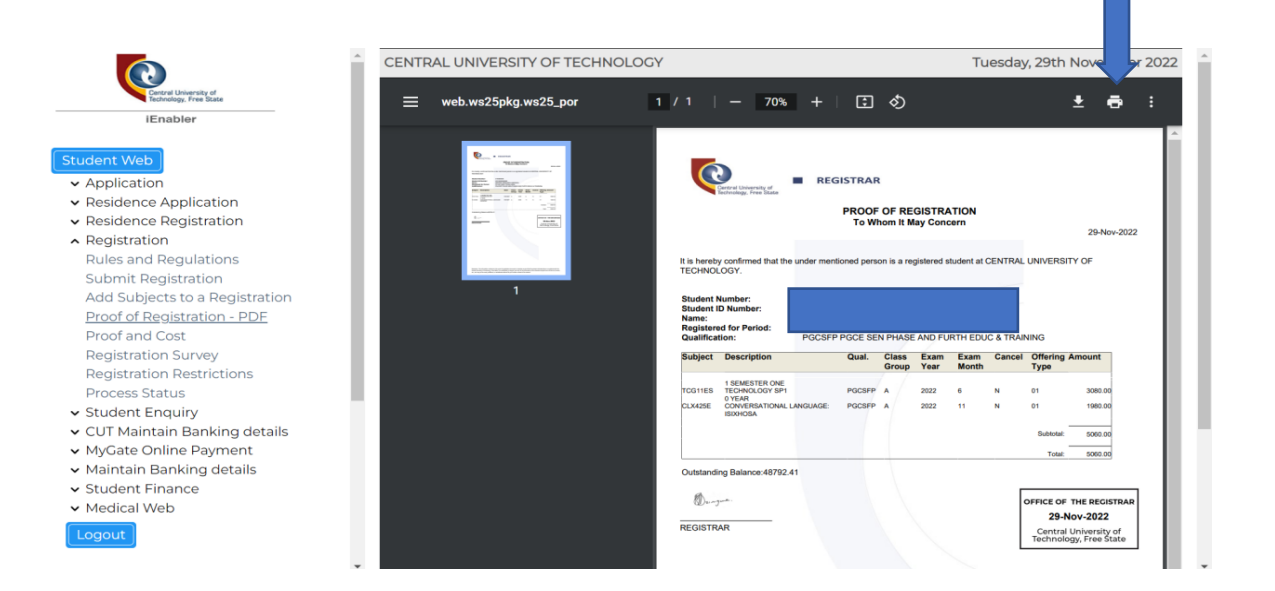

# IF YOU ARE USING MICROSOFTEDGE BROWSER, CLICK ON .... AND THEN SELECT SAVE TO SAVE YOUR PROOF OF REGISTRATION AS PDF OR SELECT PRINT TO PRINT YOUR PROOF OR REGISTRATION.

|                                                                                         | Q                                                                                                    |
|-----------------------------------------------------------------------------------------|----------------------------------------------------------------------------------------------------|
| ∺ 1 of1 Q - + ···   ② <sup>*</sup>                                                      | •                                                                                                    |
| Q Rotate                                                                                | [ ]                                                                                                    |
| Fit to width                                                                            | 1                                                                                                    |
|                                                                                         |                                                                                                    |
|                                                                                         | •                                                                                                    |
| Cartral University of Technology, Free State                                            |                                                                                                    |
|                                                                                         | 1                                                                                                    |
| To Whom It May Concern                                                                  | 0                                                                                                    |
| Add text                                                                                | 1                                                                                                    |
| It is barable confirmed that the under montioned parson is a repristared student at $C$ | 0                                                                                                    |
| TECHNOLOGY.                                                                             |                                                                                                    |
| Chudant Number                                                                          |                                                                                                    |
| Student Number:                                                                         |                                                                                                    |
| Name:                                                                                   | +                                                                                                    |
| Qualification: PGCSFP PGCE SEN PHASE AND FURTH EDU                                      |                                                                                                    |
|                                                                                         |                                                                                                    |
| Subject Descripti                                                                       | ۰.                                                                                                    |
|                                                                                         |                                                                                                    |
| 1 SEMESTER ONE<br>TCG11ES TECHNOLOGY SP1 PGCSFP A 2022 6 N 01 3080.00                   |                                                                                                    |
| 0 YEAR<br>CLX425E CONVERSATIONAL LANGUAGE: PGCSFP A 2022 11 N 01 1980.00                |                                                                                                    |
| ISIXHOSA                                                                                |                                                                                                    |
| Subtotal: 5060.00                                                                       | €                                                                                                    |
|                                                                                         |                                                                                                    |
|                                                                                         | Image: state of the state of the state |

# "PRINTING OF PROOF OF REGISTRATION CONCLUDED" YOU CAN LOG-OUT.

# AT THE BOTTOM LEFT OF THE SCREEN SELECT LOGOUT BUTTON TO SIGN OUT

|                                                 | CENTRAL UNI | CENTRAL UNIVERSITY OF TECHNOLOGY                |              |             |             |            |             |            | Wednesda          | ay, 30th No | vember 2022 |  |
|-------------------------------------------------|-------------|-------------------------------------------------|--------------|-------------|-------------|------------|-------------|------------|-------------------|-------------|-------------|--|
| Central University of<br>Technology, Free State | := 1 of     | ₩ 1 of 1 Q                                      |              |             |             |            |             | - + …   8  |                   |             |             |  |
| iEnabler                                        |             |                                                 |              |             |             |            |             | ି          | Rotate            |             |             |  |
|                                                 |             |                                                 |              |             |             |            |             | <b>+</b> + | Fit to width      |             |             |  |
| ent Web                                         |             |                                                 |              |             |             |            |             | 7          | 5 ·               |             |             |  |
| pplication                                      |             |                                                 | REG          | ISTRAR      |             |            |             | "∠"        | Enter PDF full so | treen       |             |  |
| esidence Application                            |             | Central University of<br>Technology, Free State | n.co         | STICA       |             |            |             | CD         | Page view         |             | >           |  |
| esidence Registration                           |             |                                                 |              | PROOF       | OF RE       | GISTRA     | TION        | ~          | Read aloud        |             |             |  |
| legistration                                    |             |                                                 |              | To Wh       | nom It M    | ay Cond    | ern         |            | Redu alouu        |             |             |  |
| ules and Regulations                            |             |                                                 |              |             |             | -          |             | T          | Add text          |             |             |  |
| ubmit Registration                              | It is here  | ov confirmed that the                           | under mentio | oned perso  | on is a rec | nistered s | tudent at ( | $\neg$     | Draw              |             |             |  |
| dd Subjects to a Registration                   | TECHNO      | LOGY.                                           |              | silou poros | 1110 0 10   | giotoroa o | uuu uu      | Ĭ          | Diaw              |             |             |  |
| roof of Registration - PDF                      | Student     | Number                                          |              |             |             |            |             | A          | Highlight         |             |             |  |
| roof and Cost                                   | Student     | ID Number:                                      |              |             |             |            |             |            | Fraco             |             |             |  |
| egistration Survey                              | Name:       |                                                 |              |             |             |            |             | ~          | LIdse             |             |             |  |
| egistration Restrictions                        | Register    | red for Period:                                 | PGCSEP       | POCE SEI    |             |            |             | 0          | Print             | Ctrl+P      |             |  |
| rocess Status                                   | quanto      |                                                 |              | 002 02.     |             |            |             | <b>—</b>   |                   |             |             |  |
| tudent Enquiry                                  | Subject     | Description                                     |              | Qual.       | Class       | Exam       | Exam        | ā          | Save              | Ctrl+S      |             |  |
| UT Maintain Banking details                     |             |                                                 |              |             | Group       | rear       | wonth       |            | Type              |             | _           |  |
| lyGate Online Payment                           | TCG11ES     | 1 SEMESTER ONE<br>TECHNOLOGY SP1                |              | PGCSEP      |             | 2022       | 6           | N          | 01                | 3080.00     |             |  |
| 1aintain Banking details                        | CI VAREE    | 0 YEAR                                          |              | PCCSED      |             | 2022       | -           | N          | 01                | 1090.00     |             |  |
| tudent Finance                                  | ULX423E     | ISIXHOSA                                        | NINGOAGE.    | FGUSFP      | ^           | 2022       |             | i N        | 01                | 1900.00     |             |  |
| edical Web                                      |             |                                                 |              |             |             |            |             |            | -<br>Subtotal:    | 5060.00     |             |  |
|                                                 |             |                                                 |              |             |             |            |             |            | Jubiotal.         | 0000.00     |             |  |

# THANK YOU!!!!